# **Starting Options** 3.5" TFT Colour Touch Display Touch\_IT AC35

arcus-eds

A

VISU

#### Anschlüsse

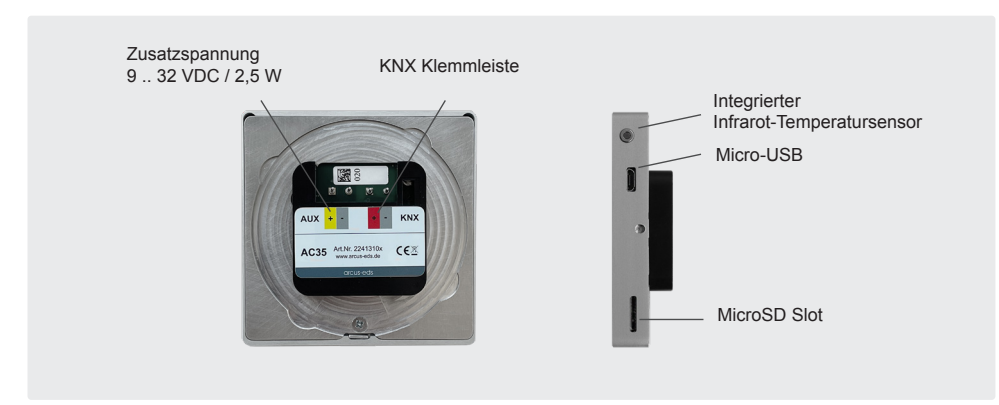

### Systemeinstellungen

Um die Systemeinstellungen aufzurufen, drücken Sie auf den unsichtbaren Touchpoint in der Mitte der oberen Displaykante. (Datum, Zeit, Standby, Screensaver mit Datum und Temperatur, Akustische Signale etc.)

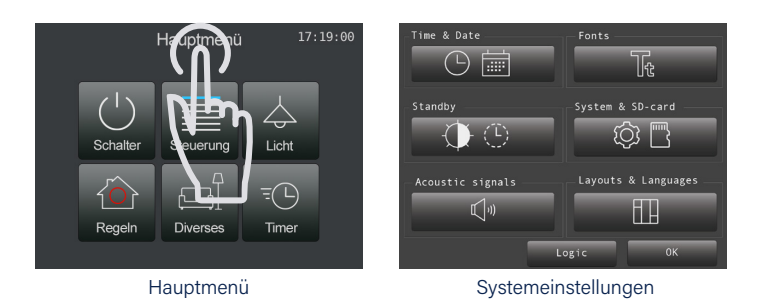

## Seitendesign in der ETS Software

Download ETS Application Touch\_IT V2

#### Wählen Sie zwischen Seitendesign 2x4 oder 2+6.

| 2 x 4 |   |            |   |                      | 2 + 6 |   |     |
|-------|---|------------|---|----------------------|-------|---|-----|
| ល     |   | Page Title |   | 05:02:29<br>09/23/00 | ស     |   | Pag |
|       |   |            | 2 |                      |       | 1 |     |
|       |   |            | 4 |                      |       |   |     |
|       | 5 |            | 6 |                      |       | 2 |     |
|       |   |            | 8 |                      |       | 2 |     |
|       |   |            |   |                      |       |   |     |

Bestimmen Sie das Farbschema der Icons. Wählen Sie zwischen DARK und BRIGHT Icons in der ETS.

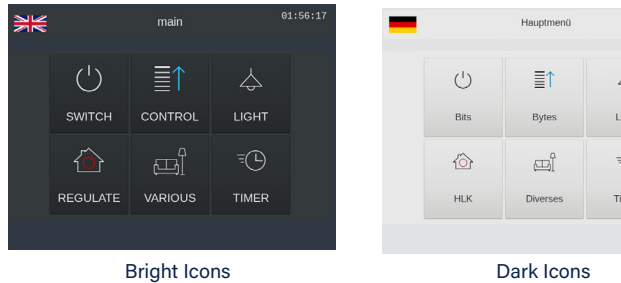

04:38:45 01.01.1970  $\diamondsuit$ Licht -

5 6

8

Arcus-EDS GmbH Rigaer Str. 88, 10247 Berlin

www.arcus-eds.de sales@arcus-eds.de

Tel.: +49 / (0) 30 / 2593 3914 Fax: +49 / (0) 30 / 2593 3915 1340 d0 / Änderungen vorbehalten

arcus-eds **KNX**